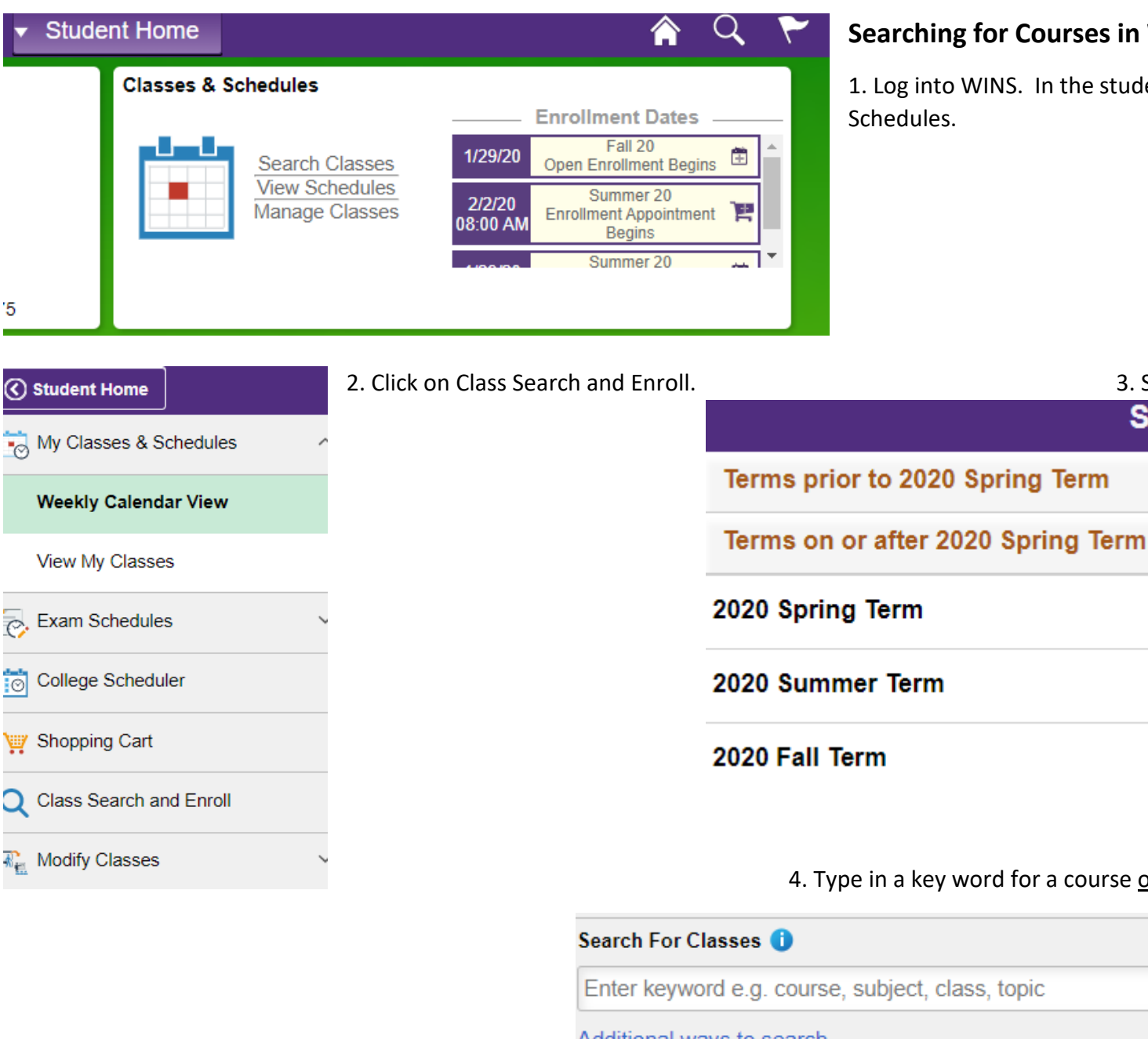

# Searching for Courses in WINS

1. Log into WINS. In the student center click on Classes &

3. Select the term you wish to search.

Select a Value

4. Type in a key word for a course or click on Additional ways to search

Additional ways to search

Additional fees may apply; click class link to view

## Additional ways to search

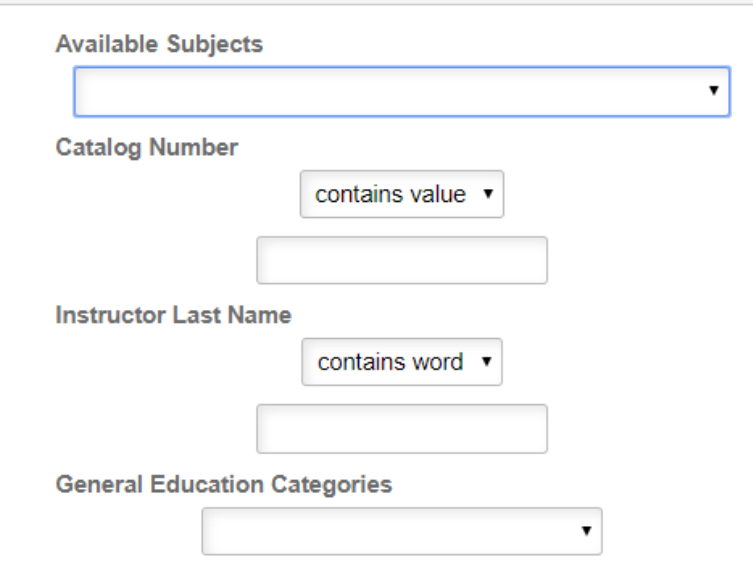

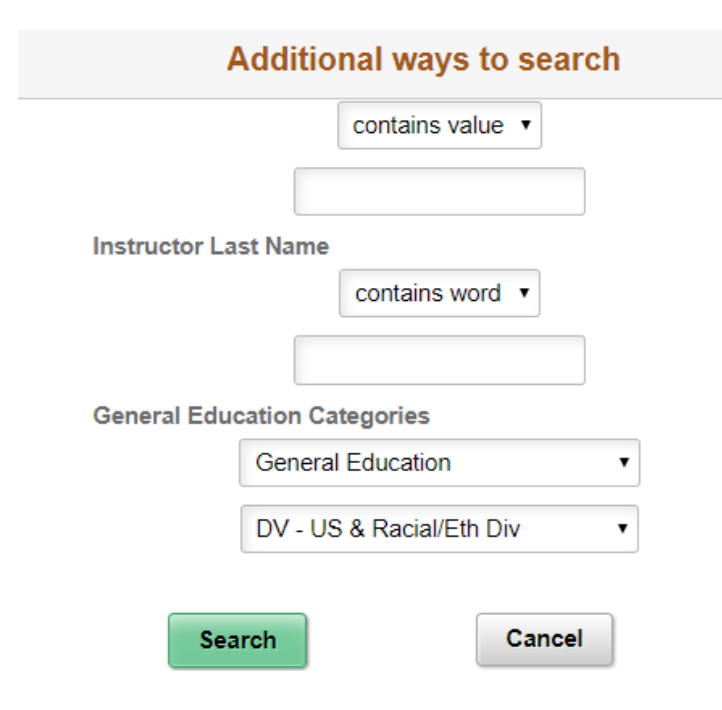

5. Additional ways to search allows you to search for courses using other criteria. For example: General Education Categories.

Click on the arrow under General Education Categories.

Select "General Education" to see courses with Main and Rock campus general education designations.

Or select "General Education – Rock only" to view only courses with Rock campus designations.

6. Then you can choose the specific general education category you wish to search. Once selected (example: DV – US & Racial/Eth Div) click on the green Search button.

Whether you entered a key word or used Additional ways to search, the classes meeting the criteria will be shown. You are able to refine the list by selecting options from the left side of the results page.

#### Class Status

Open Classes Only

#### Campus

#### Location

**On-Line Main Campus** 

UW-Whitewater Main Campus

## Course Career

Undergraduate

### Subject

AFRIAMR / African American Studies

COMM / Communication

ECON / Economics

EDFOUND / Educational Foundations

ENGLISH / English

GEOGRPY / Geography

HISTRY / History

LATINX / Latinx Studies

MUSC / Music

POLISCI / Political Science

7. Search categories include: Class Status, Campus, Location, Course Career (undergraduate or graduate), Subject, Class Attribute (categories), Number of units (credits), Class Start Times, Class End Times, Academic session, and Instruction Mode. By choosing any of the search categories on the left you will narrow your results.

# **View Search Results**

34 Courses with keyword: General Education DV - US

Open Classes Only 🛞

Main Campus 🛞

Clear All

#### AFRIAMR 100

INTRODUCTION TO BLACK CULTURE 2 Class Options Available

## **AFRIAMR 345**

AFRICAN-AMERICAN LITERATURE, 1800 TO THE PRESENT 1 Class Option Available

## **COMM 424**

CROSS CULTURAL COMMUNICATION 4 Class Options Available

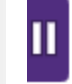

8. Click on the course to see available sections.

## AFRIAMR 100

#### INTRODUCTION TO BLACK CULTURE

\* Add to favorite courses

## Course Information

# Class Selection

Select a class option 🕕

Selected Filters 2 options

| Option | Status | Session                  | Class                 | Meeting Dates              | Days and<br>Times                           | Room         | Instructor       | Seats                  |   |
|--------|--------|--------------------------|-----------------------|----------------------------|---------------------------------------------|--------------|------------------|------------------------|---|
| 1      | Open   | Regular Academic Session | Lecture, Sec 01, 3788 | 01/21/2020 -<br>05/08/2020 | Tuesday<br>Thursday<br>12:30PM to<br>1:45PM | Hyer<br>0324 | Paul<br>Adogamhe | Open Seats<br>33 of 35 | > |
| 2      | Open   | Regular Academic Session | Lecture, Sec 02, 3789 | 01/21/2020 -<br>05/08/2020 | Wednesday<br>5:00PM to<br>7:30PM            | Hyer<br>0324 | Paul<br>Adogamhe | Open Seats<br>34 of 35 | > |

9. Click on the links like Lecture, Sec 01, 3788 to see details about that class section.

10. Click anywhere in the box to select that class and add it to your cart or enroll.